## How to generate a graph in Uptime Infrastructure Monitor

Graphs are used to display the performance and availability statistics for systems that you are monitoring. Graphs can be generated from a few different locations.

## My Infrastructure

- 1. Click the My Infrastructure tab.
- 2. Locate the system that you want to graph metrics on and click the graphing icon next to the name.

You can also navigate to the graphing section by clicking the system name and then clicking the Graphing tab on the top left (just under the GlobalScan link).

## GlobalScan

- 1. Click the GlobalScan tab.
- 2. Locate the system that you want to graph metrics on and click the graphing icon next to the element name.

Please review the online documentation for more details - Graphs and Understanding Graphing